# Sell Back Your Textbooks

### Grab a box and follow the steps below:

#### Go to:

#### https://bncvirtual.com/plu

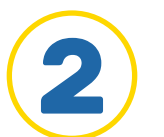

#### **Click "Menu" and "Sell Your Textbooks"**

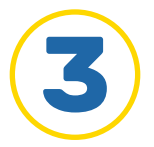

#### Follow the prompts & enter ISBNs

Don't forget! Guaranteed Buyback titles you purchased will be listed alongside other purchased titles as well. You can also enter the ISBNs of books you purchased elsewhere to see if they have buyback value.

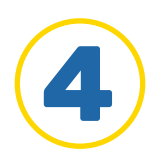

#### Confirm your books, delivery address and payment method

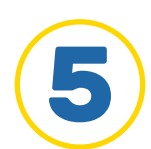

6

Click "Submit your buyback"

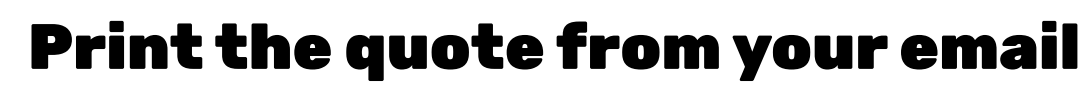

You'll need one quote for every six books.

## **7** Print the FREE shipping label

## 8 Ship your books back

#### https://bncvirtual.com/plu

OB-INST-P-02-20-17